# Group Assignments versus Conditional Release to a Group – D2L Tutorial

Tutorials

This tutorial is for faculty who have previous experience using the Assignments tool in D2L. For further information, please contact elearning@camosun.ca for assistance.

### Scenario

This tutorial will describe the difference between **Group Submission** Assignments and **Individual Submission** Assignments that are Conditionally Released to a Group, and when it would make sense to use each.

#### **Group Submission Assignments**

If your students are set up in Groups in D2L, and you wish them to submit one assignment (or set of documents) *as a group* (so that all members of the group have access to their Group assignment folder, and its submissions), create your Assignment folder as a Group submission type.

NOTE: You need to first create your Groups in the Groups tool.

To set up an Assignment as a Group submission,

- 1. Go to the Assignments tool in your course.
- 2. Click New Assignment.

| Ass<br>New | Assignment More Actions 🗸 |
|------------|---------------------------|
| 🅢 Bu       | lk Edit                   |
|            | Folder                    |
|            | No Category               |
|            | Assignment 1 🗸 🦞          |
|            | Assignment 2 🗸            |
|            | Assignment 3 🗸            |

This content is licensed under a Creative Commons Attribution 4.0 International Licence. Icons by the Noun Project.

3. Give your Assignment a **Name**, then scroll down to the Submission, **Completion and Categorization** section. Select **Group assignment** under Assignment Type. In the Group Category drop-down menu, select the **Group Category** you wish to attach the Assignment to. Finish setting up your assignment folder, and click **Save and Close**.

| Properties Restrictions Objectives             |                  |
|------------------------------------------------|------------------|
| Name *                                         |                  |
| Group Assignment                               |                  |
| Instructions                                   |                  |
| Paragraph V B I U V E E E V Font Family V Font | Size •           |
|                                                | A/ 🗣 🛷 Eq. 53 // |
| Attachments                                    |                  |
| Add Attachment 🗸 Record Audio                  |                  |
| Submission, Completion and Categorization      |                  |
| Assignment Type                                |                  |
| Individual assignment 🔞                        |                  |
| Group assignment                               |                  |
| Group Category Sign-up for Group Topics V      |                  |
| Submission type                                |                  |
| Cite submit                                    |                  |
| Save and Close Save and New Save Cancel        |                  |

This content is licensed under a <u>Creative Commons Attribution 4.0 International Licence</u>. Icons by the <u>Noun</u> Project.

## Individual Submission Assignments with Conditional Release to a Group

This is particularly useful in a D2L course with multiple instructors, where each instructor is responsible for a specific group of students. In this scenario, each student will have access to only her Assignment folder, but using Conditional Release means you can control which Assignment folders each student sees. For example, if there are 5 instructors working with 5 different groups of students, and I only want MY students to see MY Assignment folders, use Conditional Release.

NOTE: You need to first create your Groups in the Groups tool.

To set up an Assignment for a Group using Conditional Release,

- 1. Go to the **Assignments** tool in your course.
- 2. Click New Assignment.

| Ass   | Assignment More Actions 🗸 |
|-------|---------------------------|
| 🌮 Bul | k Edit                    |
|       | Folder                    |
|       | No Category               |
|       | Assignment 1 🗸 🌱          |
|       | Assignment 2 🗸            |
|       | Assignment 3 🗸            |

3. Give your Assignment a **Name**, then scroll down to the Submission, **Completion and Categorization** section. Select **Individual assignment** under Assignment Type.

| Instructions    | _         |        |       |       |        |      |   |             |   |             |   |        |     |    |    |
|-----------------|-----------|--------|-------|-------|--------|------|---|-------------|---|-------------|---|--------|-----|----|----|
|                 | Paragraph | h 🗸    | B I   | U     | • =    | ÷= i | • | Font Family | ~ | Font Size 🗸 |   |        | •   |    |    |
| Attachment      |           |        |       |       |        |      |   |             |   |             | Ŷ | ®y ‹/> | Eq. | 26 | h. |
| Add Attachment  | , Comple  | tion a | nd Ca | tegor | izatio | 'n   |   |             |   |             |   |        |     |    |    |
| Assignment Type | ment 🕐    |        |       |       |        |      |   |             |   |             |   |        |     |    |    |
| 0.6             | nt 🕑      | -      |       |       |        |      |   |             |   |             |   |        |     |    |    |

This content is licensed under a Creative Commons Attribution 4.0 International Licence. Icons by the Noun Project.

 $\odot$ 

4. Scroll back up and click the **Restrictions** tab.

|                  | Restrictions | Objectives |   |       |                                 |               |   |      |       |    |    |
|------------------|--------------|------------|---|-------|---------------------------------|---------------|---|------|-------|----|----|
| Name *           | 1            |            |   |       |                                 |               |   |      |       |    |    |
| Group Assignment |              |            |   |       |                                 |               |   |      |       |    |    |
| nstructions      |              |            |   |       |                                 |               |   |      |       |    |    |
|                  | Paragraph    | BI         | U | = = = | <ul> <li>Font Family</li> </ul> | ✓ Font Size ✓ |   |      | •     |    |    |
|                  |              |            |   |       |                                 |               | Ą | €y v | > Eq. | 52 | /. |
|                  |              |            |   |       |                                 |               |   |      |       |    |    |
| ttachments       |              |            |   |       |                                 |               |   |      |       |    |    |

5. Scroll down to **Release Conditions** and click **Create and Attach**. Note that you only need to **Create and Attach** the first time you connect an Assignment to a group in a D2L course. Once you have created the conditions in one Assignment, you can click **Attach Existing** for the next Assignment.

| Properties                   | Restrictions   | Objective | 25                    |
|------------------------------|----------------|-----------|-----------------------|
| Hide from Users              |                |           |                       |
| Due Date                     |                |           |                       |
| Has Due Date                 |                |           |                       |
| 8/18/2020                    | 0:41 PM        |           | Now                   |
|                              | Canada - 1     | /ancouver |                       |
| Availability                 |                |           |                       |
| Has Start Date               |                |           |                       |
| 8/11/2020                    | :41 PM         |           | Now                   |
|                              | Canada - 1     | /ancouver |                       |
| Has End Date                 |                |           |                       |
| 8/18/2020                    | 0:41 PM        |           | Now                   |
|                              | Canada -       | /ancouver |                       |
| Release Conditions           | •              |           |                       |
| Attach Existing              | Create and Att | ach 💼 F   | Remove All Conditions |
|                              |                | -         |                       |
| to access this item, users r | nust satisty   |           |                       |
| All conditions must b        | e met 🗸        |           |                       |

This content is licensed under a Creative Commons Attribution 4.0 International Licence. Icons by the Noun Project.

 $\odot$ 

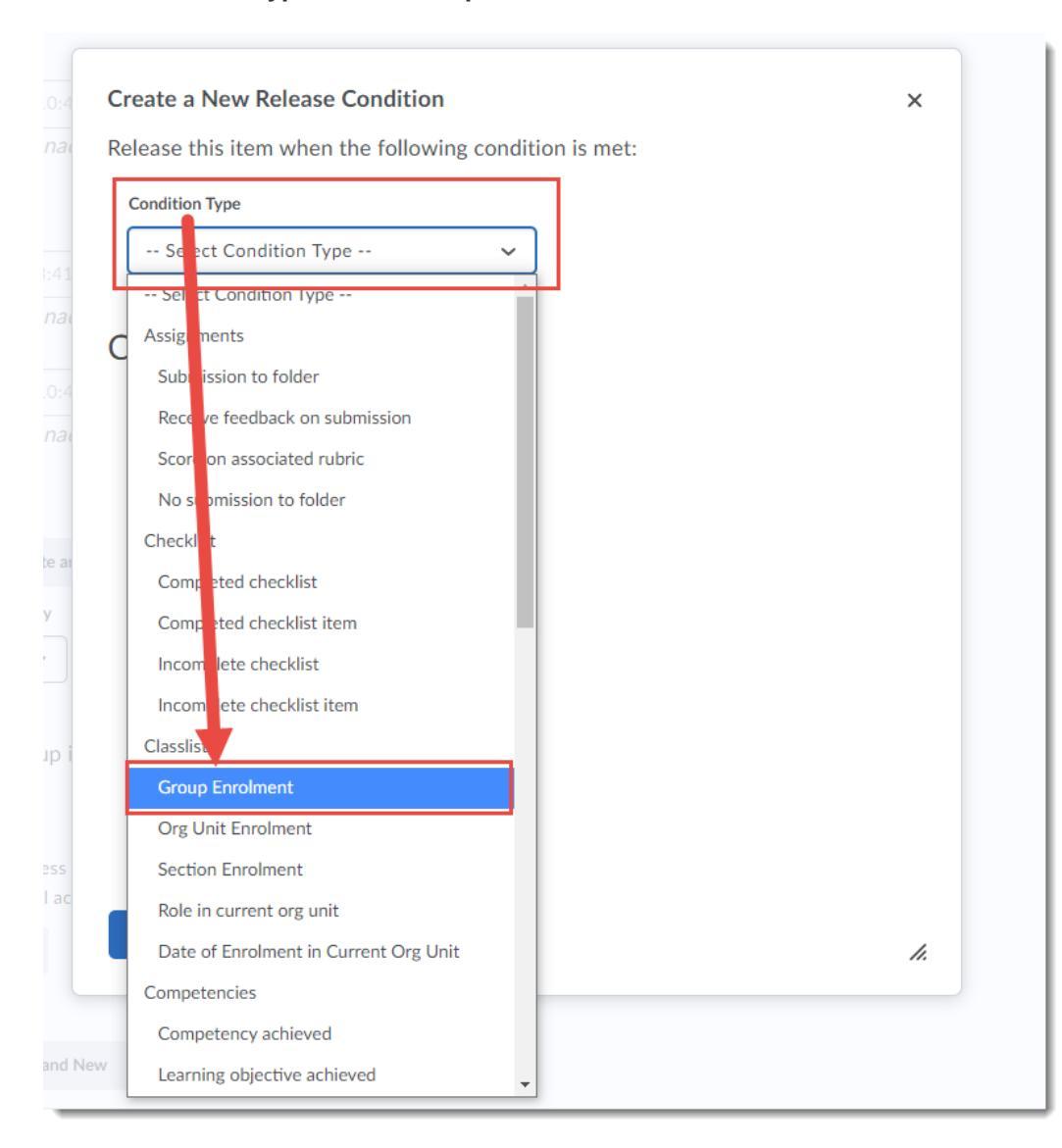

6. Under Condition Type, select Group Enrolment.

This content is licensed under a <u>Creative Commons Attribution 4.0 International Licence</u>. Icons by the <u>Noun</u> Project.

7. Under **Condition Details**, select the Group or Group Category you want to release this Assignment to. Then click **Create**.

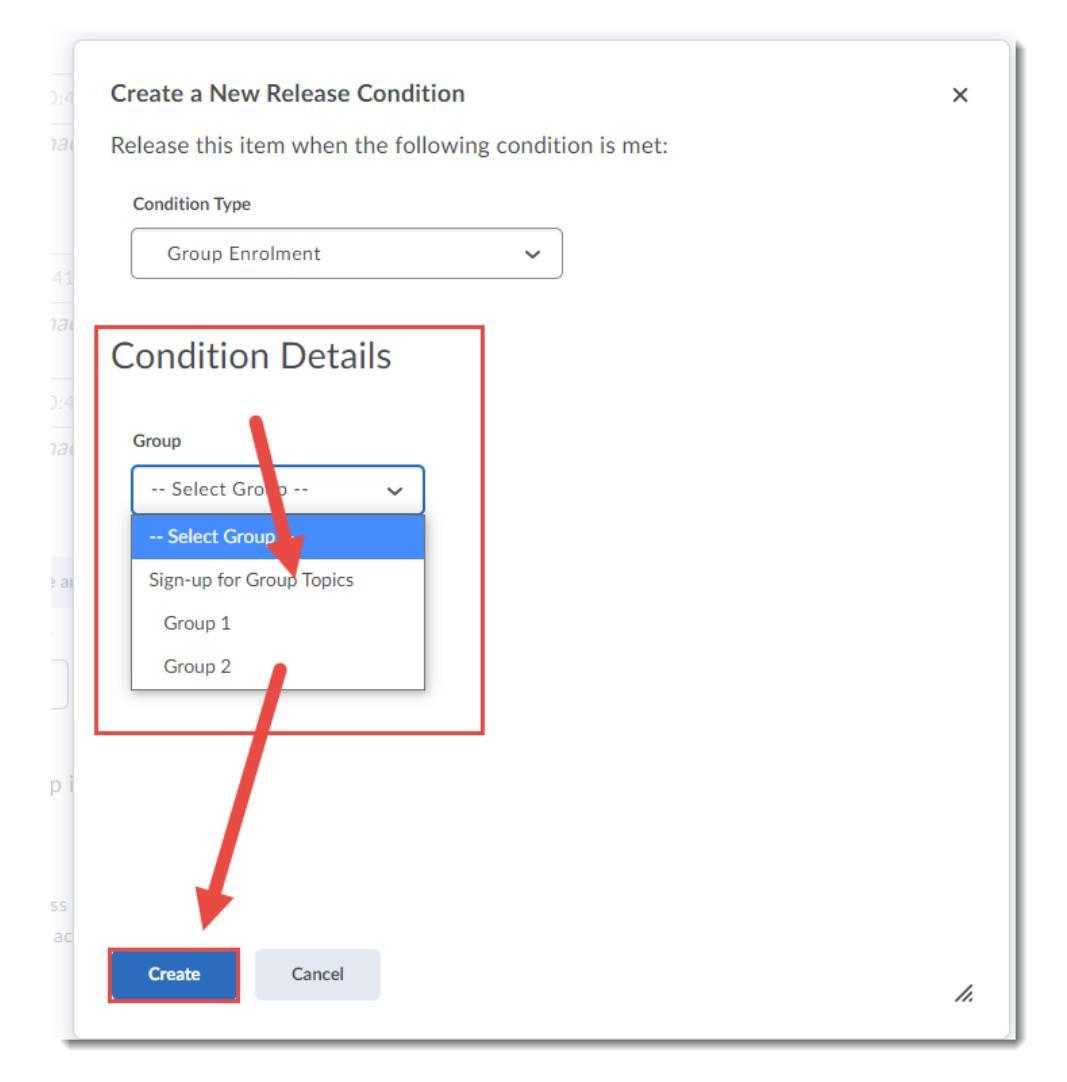

8. Finish setting up your Assignment, then click **Save and Close**. Only students in the selected Group will now be able to see this Assignment folder.

## Things to Remember

Once you have saved an Assignment as a specific **Assignment type**, you can't change it, so if you choose the wrong assignment type for your purpose, you will have to delete the Assignment and create a new one.

This content is licensed under a Creative Commons Attribution 4.0 International Licence. Icons by the Noun Project.

 $\odot$